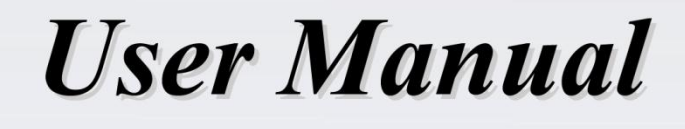

Network Video Recorder

Please read this manual carefully for correct use of the product and preserve it for reference purposes

### 1.2 คุณสมบัติ ฟังก์ชั่นพื้นฐาน

การเข้าถึงอุปกรณ์เครือข่ายการสนับสนุนรวมทั้ง IP / กล้องโคมและบุคคลที่สามกล้อง IP
 NVRs บางคนสนับสนุนการสตรีมวิดีโอ H.265 เข้ารหัสล่าสุดและใส่ส่วนผสมของ H.265 และกล้อง H.264 IP

🗌 การสนับสนุนโปรโตคอลมาตรฐาน ONVIF

Dual สนับสนุนการบันทึกกระแสของกล้องแต่ละตัว (ไม่เกิน 5 ล้านพิกเซลความละเอียด)

□กล้อง IP สนับสนุนให้มีการเพิ่มอย่างรวดเร็วหรือด้วยตนเอง

□การสนับสนุนชุดเดียวหรือการกำหนดค่าของ OSD กล้อง 'พารามิเตอร์วิดีโอหน้ากาก การเคลื่อนไหวและอื่น ๆ

สนับสนุนสูงสุดในกลุ่มผู้ใช้ที่ได้รับอนุญาต 8 ห้องรวมถึงผู้ดูแลระบบขั้นสูงและ สามัญซึ่งเป็นกลุ่มที่ได้รับอนุญาตเริ่มต้นของระบบ

สนับสนุนสูงสุดของผู้ใช้ 16 คนที่จะสร้างลูกค้าหลายเว็บเข้าสู่ระบบโดยใช้หนึ่ง ชื่อผู้ใช้ในเวลาเดียวกันและการควบคุมของผู้ใช้ที่ได้รับอนุญาตที่จะเปิดหรือปิด

สนับสนุนสูงสุดของลูกค้า 10 เว็บเข้าสู่ระบบในเวลาเดียวกัน ตัวอย่างแบบสด

 $\Box$ การสนับสนุน 4K / 2K / 1920 × 1080/1280 × 1024 HDMI และ 1920 × 1080/1280 × 1024 VGA

🗌 โหมดการสนับสนุนหลายหน้าจอเช่น 1/4/6/8/9/16/25/36

🗌 การปรับอัตโนมัติสนับสนุนจากสัคส่วนการแสคงผลภาพของกล้อง

่ □การตรวจสอบเสียงสนับสนุนของกล้องที่จะเปิดหรือปิด

🗌 สนับสนุนคู่มือ snap ของกล้องแสคงตัวอย่าง

🗌 สนับสนุนลำคับของกล้องแสคงตัวอย่างที่จะปรับ

🗌 โหมดการแสดงผลการสนับสนุนให้มีการเพิ่มและบันทึกและ โหมดบันทึกไว้สามารถเรียกโดยตรง

🗌 สนับสนุนการคำเนินงานแถบเครื่องมืออย่างรวคเร็วของหน้าต่างแสคงตัวอย่าง

□ กลุ่มสนับสนุนมุมมองของกล้องและมุมมองโครงการในลำคับลำคับมุมมองที่รวคเร็วและอาศัยอยู่

การตั้งค่าเวลา

🗌 ตรวจจับการเคลื่อนใหวสนับสนุนและหน้ากากวิดีโอ

่ □สนับสนุนหลาย P.T.Z. นิยม โปรโตคอลการควบคุมและการตั้งค่าของที่ตั้งไว้และล่องเรือ

🗌 สนับสนุนการควบคุมเมาส์ โดยตรงของ โดม IP รวมทั้งการหมุน, ซูม, มุ่งเน้นและอื่น ๆ

🗌 ภาพการสนับสนุนกล้องเดียวที่จะซูม โดยการเลื่อนล้อเลื่อนของเมาส์

่ □การสนับสนุนพื้นที่ของภาพใด ๆ ที่จะซูมสูงสุดถึง 16 เท่าของปัจจุบันที่

ขนาด

🗌 ภาพการสนับสนุนและการปรับเลนส์ (ใช้ใด้เฉพาะสำหรับกล้องบางส่วน)

การสนับสนุนกล้องอย่างรวดเร็วเพิ่มในหน้าต่างกล้องของอินเตอร์เฟซตัวอย่างสด การจัดการดิสก์

NVRs กับกรณี 2U ที่สามารถเพิ่มได้สูงสุด 8 ฮาร์ดดิสก์ SATA นั้น ได้สูงสุด 4 ฮาร์ดดิสก์ SATA กับกรณี 1.5U ได้สูงสุด 2 ฮาร์ดดิสก์ SATA กับกรณี 1U และ สุงสุด 1 SATA HDD กับกรณี 1U ขนาดเล็ก

🗌 แต่ละอินเตอร์เฟซ SATA ของ NVR สนับสนุนฮาร์คคิสก์ไครฟ์ที่มีความจุสูงสุด 6TB

🗌 บางส่วนของบันทึกการสนับสนุน NVRs ที่จะสำรองโดย e-SATA HDD

่ □การกำหนดค่ากลุ่มดิสก์การสนับสนุนและการบริหารจัดการและกล้องแต่ละตัวสามารถเพิ่มเข้าไป

ใน

กลุ่มดิสก์ที่แตกต่างกับความจุที่แตกต่างกัน

🗌 ข้อมูลดิสก์สนับสนุนและสถานะการทำงานของดิสก์การรับชม

🗌 การจัครูปแบบการสนับสนุนชุดของดิสก์

การกำหนดค่าการบันทึก

□การสนับสนุนกระแสหลักและการบันทึกกระแสย่อยในเวลาเดียวกันและชุดเดียวหรือ การกำหนดค่าของกระแสการบันทึก

🗌 คู่มือการสนับสนุนและ โหมดบันทึกอัต โนมัติ

🗌 การบันทึกตารางการสนับสนุนบันทึกการเตือนภัยและเซ็นเซอร์ตรวจจับการเคลื่อนไหวการบันทึก

่ □การบันทึกตารางการสนับสนุนและการบันทึกเหตุการณ์ที่มีการบันทึกการตั้งค่าลำธารที่แตกต่างกัน

่ □การตั้งค่าการสนับสนุนการบันทึกตารางเวลาและรีไซเคิลบันทึก

🗌 รองรับการบันทึกไว้ล่วงหน้าและการบันทึกการตั้งค่าความล่าช้าของการบันทึกเหตุการณ์

#### การเล่นบันทึก

□การดำเนินงานสนับสนุนเวลาในระดับการเล่นที่รวดเร็วและวันที่การเล่นและสามารถตั้งเวลาได้
 สุ่มโดยการเลื่อนเมาส์ ช่วงเวลาของขนาดเวลาที่สามารถซูม

🗌 บันทึกการสนับสนุนการค้นหาตามเวลาชิ้น / ครั้ง / เหตุการณ์ / แท็ก

🗌 มุมมองเวลาการสนับสนุนและมุมมองของกล้องในการค้นหาโดยโหมดชิ้นเวลา

□ เวลาการสนับสนุนชิ้นการก้นหาโดยเดือนโดยวันรายชั่วโมงและนาทีและเวลาจะเป็นชิ้น แสดงภาพขนาดย่อกล้อง

🗌 สนับสนุนสูงสุด 16 กล้องที่จะค้นหาตามเวลา

🗌 จัคกิจกรรมสนับสนุนการค้นหาตามคู่มือ / โมชั่น / กิจกรรมเซ็นเซอร์

🗌 สนับสนุนแท็กค้นหาตามคู่มือการเพิ่มแท็ก

🗌 การสนับสนุนการเล่นทันทีของกล้องที่เลือกในอินเตอร์เฟซตัวอย่างสด

🗌 สนับสนุนสูงสุด 16 กล้องเล่นซิงโคร

□การเร่งการสนับสนุน (ไม่เกิน 32 เท่าของความเร็วปกติ) ชะลอตัว (ขั้นต่ำ

1/32 เท่าของความเร็วปกติ) และนอกจาก 30s 'หรือลดเวลาในการเล่นปัจจุบัน

#### การสำรองข้อมูลบันทึก

🗌 บันทึกการสนับสนุนที่จะสำรองผ่าน USB (ดิสก์ U, HDD มือถือ) หรือ e-SATA อินเตอร์เฟซ

🗌 บันทึกการสนับสนุนที่จะสำรองตามเวลา / เหตุการณ์ / ภาพการค้นหา

🗌 การสนับสนุนการบันทึกตัดสำหรับการสำรองเมื่อเล่นกลับ

☐ สนับสนุนสูงสุด 10 งานสำรองในพื้นหลังและการดูสถานะการสำรองข้อมูล การจัดการการเตือน

การสนับสนุนการตั้งค่าตารางเวลาปลุก

 □การสนับสนุนการเปิดหรือปิดการใช้งานของการตรวจสอบการเคลื่อนใหวเข้าปลุกเซ็นเซอร์ ภายนอกและ สัญญาณเตือนภัยรวมทั้งยกเว้นการเตือนภัยที่อยู่ IP ขัดแย้ง IO ดิสก์เตือนภัยผิดพลาดดิสก์ปลุกเต็ม ใม่มี ปลุกดิสก์ปลุกเข้าถึงที่ผิดกฎหมายปลุกขาดการเชื่อมต่อเครือข่ายแบบออฟไลน์ IPC เตือนภัยและอื่น ๆ การกำหนดค่าเรียกปลุกค้ำ

🗌 การสนับสนุนการกำหนดค่า IPC ออฟไลน์เรียกปลุกของ PTZ จังวิดีโอป๊อปอัพ ฯลฯ

โหมดการสนับสนุนการแจ้งเตือนเหตุการณ์ของการปลุกออกวิดีโอป๊อปอัพ, ป๊อปอัพกล่องข้อความ กริ่ง, E-mail และอื่น ๆ

่ □ภาพ snapped สามารถแนบลงใน E-mail เมื่อการเชื่อมโยงสัญญาณเตือนภัยจะถูกเรียก

□ดูสถานะปลุกสนับสนุนการเตือนภัยในการปลุกออกตรวจจับการเคลื่อนใหวและการเตือนภัย ข้อยกเว้น

🗌 ปลุกสนับสนุนที่จะถูกเรียกและล้างด้วยตนเอง

🗌 การสนับสนุนการรีบูตระบบอัตโนมัติเมื่อข้อยกเว้นเกิดขึ้น

ฟังก์ชั่นเครือข่าย

□การสนับสนุน TCP / IP และ PPPoE, DHCP, DNS, DDNS, UPnP, NTP, โปรโตคอล SMTP และ อื่น ๆ

□การสนับสนุนอนุญาตและรายการบล็อกฟังก์ชั่นและการอนุญาตและการบล็อก IP ส่วนที่อยู่ / IP / MAC

ที่อยู่ที่สามารถตั้งค่า

□การสนับสนุนเบราว์เซอร์หลายแห่งรวมถึง IE8 / 9/10/11, Firefox, Opera, Chrome (ใช้ได้เฉพาะ สำหรับรุ่นต่ำกว่า 45) และ Safari ในระบบ MAC

□การสนับสนุนความสำเร็จระยะ ใกล, การตั้งค่า, นำเข้าและส่งออกของพารามิเตอร์และ NVR การดำเนินงานบำรุงรักษาระบบอื่น ๆ รวมทั้งการอัพเกรดระยะ ใกลและระบบการเริ่มต้นใหม่

□ สนับสนุนการกำหนดค่ากล้องจากระยะ ใกลของ NVR รวมทั้งพารามิเตอร์วิดีโอรูปภาพ ที่มีคุณภาพและอื่น ๆ

🗌 การสนับสนุนระยะ ใกลการค้นหา, การเล่นและการสำรองข้อมูลของ NVR

🗌 คู่มือสนับสนุนการเตือนภัยที่จะถูกเรียกและเคลียร์จากระยะ ใกล

🗌 NVMS สนับสนุนหรือซอฟต์แวร์การจัดการแพลตฟอร์มอื่น ๆ เพื่อเข้าถึง NVR และจัดการกับมัน

ได้

่ □ฟึงก์ชั่นการสนับสนุน NAT และ QRCode สแกนจากโทรศัพท์มือถือและพันธมิตรฯ

□การสนับสนุนการเฝ้าระวังมือถือโทรศัพท์หรือแผ่นที่มี iOS หรือ Android OS

่ □การสนับสนุน NVR ที่จะเข้าถึงระยะใกลผ่านทาง Telnet และฟังก์ชั่น Telnet สามารถ เปิดหรือปิด ฟังก์ชั่นอื่น ๆ

NVR ที่สามารถควบคุมและคำเนินการโดยปุ่มบนแผงด้านหน้าระยะใกล ควบคุมและเมาส์

# 2 คู่มือการดำเนินงานขั้นพื้นฐาน

### 2.1 การเริ่มต้นและปิดเครื่อง

โปรดตรวจสอบการเชื่อมต่อทั้งหมดที่มีการทำอย่างถูกต้องก่อนที่คุณจะใช้พลังงานในหน่วย เหมาะสม เริ่มต้นและปิดมีความสำคัญต่อการใช้จ่ายในชีวิตของอุปกรณ์ของคุณ

2.1.1 การเริ่มต้น

ปิเชื่อมต่ออุปกรณ์แสดงผลออกไปที่อินเตอร์เฟซ VGA / HDMI ของ NVR

(2)เชื่อมต่อกับเมาส์และอำนาจ อุปกรณ์ที่จะบูตและไฟ LED จะเปิด

สีน้ำเงิน.

3 หน้าต่าง Wizard จะปรากฏขึ้น (คุณควรเลือกภาษาที่แสดงครั้งแรกที่คุณ ใช้ NVR) อ้างถึงการเริ่มต้น 3.1 ตัวช่วยสร้างเพื่อดูรายละเอียด

### 2.1.2 การปิดระบบ

คุณสามารถปิดเครื่องอุปกรณ์ โดยใช้การควบคุมระยะไกลหรือเมาส์ โดยการควบคุมระยะไกล:

ปุ่มกดปุ่ม Power

(1) ซึ่งจะนำคุณไปยังหน้าต่างปิด หน่วยจะปิด

หลังจากที่ในขณะ โดยคลิกที่ปุ่ม "OK"

(2)ถอดอำนาจ

โดยใช้เมาส์:

1 คลิกStart 🗆 Shutdownจะปรากฏขึ้นหน้าต่างปีคระบบ เลือก "ปีคเครื่อง" ใน หน้าต่าง. หน่วยจะปีคหลังจากที่ในขณะ โคยคลิกที่ปุ่ม "OK"

2 ถอดอำนาจ

2.2 ควบคุมระยะไกล

ปั้มันใช้สองแบตเตอรึ่งนาด AAA

(2)เปิดฝาครอบแบตเตอรึ่งองการควบคุมระยะใกล

(3)แบตเตอรี่เพลส กรุณาดูแลขั้ว (+ และ -)

(4)ใส่ฝาครอบแบตเตอรี่

จุดสำคัญในการตรวจสอบในกรณีที่รี โมทไม่ทำงาน

1. ตรวจสอบขั้วแบตเตอรี่

2. ตรวจสอบค่าใช้จ่ายที่เหลืออยู่ในแบตเตอรี่

3. ตรวจสอบเซ็นเซอร์ควบคุม IR สำหรับกำบังใด ๆ ถ้ามันยังไม่ทำงานกรุณาเปลี่ยนการควบคุมระยะ ไกลใหม่เพื่อลองหรือติดต่อตัวแทนจำหน่ายของคุณ คุณก็สามารถเปิดเซ็นเซอร์อินฟราเรดของรี โมทคอน โทรลเข้าหาตัวรับสัญญาณ IR ของ NVR ไป ควบคุมมันเมื่อคุณสามารถควบคุมอุปกรณ์หลายโดยการควบคุมระยะ ไกล มีสองชนิดของตัวควบคุมระยะ ไกล อินเตอร์เฟซของการควบคุมระยะ ไกลจะแสดงดังต่อไปนี้

### 2.2 ควบคุมระยะไกล

ปั้มันใช้สองแบตเตอรึ่งนาด AAA

(2)เปิดฝาครอบแบตเตอรึ่งองการควบคุมระยะ ใกล

(3)แบตเตอรี่เพลส กรุณาดูแลขั้ว (+ และ -)

(4)ใส่ฝาครอบแบตเตอรี่

จุดสำคัญในการตรวจสอบในกรณีที่รี โมทไม่ทำงาน

- 1. ตรวจสอบขั้วแบตเตอรี่
- 2. ตรวจสอบค่าใช้จ่ายที่เหลืออยู่ในแบตเตอรี่
- 3. ตรวจสอบเซ็นเซอร์ควบคุม IR สำหรับกำบังใด ๆ

ถ้ามันยังไม่ทำงานกรุณาเปลี่ยนการควบคุมระยะไกลใหม่เพื่อลองหรือติดต่อตัวแทนจำหน่ายของคุณ คุณก็สามารถเปิดเซ็นเซอร์อินฟราเรดของรี โมทกอนโทรลเข้าหาตัวรับสัญญาณ IR ของ NVR ไป กวบคุมมันเมื่อคุณสามารถกวบคุมอุปกรณ์หลายโดยการกวบคุมระยะไกล มีสองชนิดของตัวกวบคุมระยะไกล อินเตอร์เฟซของการกวบคุมระยะไกลจะแสดงดังต่อไปนี้

# 2.3 การควบคุมเมาส์

☐ การควบคุมเมาส์ในการแสดงตัวอย่างแบบสดและการเล่นอินเตอร์เฟซ ในการดูตัวอย่างและเล่นอินเตอร์เฟซสด, ดับเบิลกลิกที่หน้าต่างกล้องใด ๆ ที่จะแสดง หน้าต่างในโหมดหน้าจอเดียว; ดับเบิลกลิกที่หน้าต่างอีกครั้งเพื่อเรียกคืนได้ขนาดก่อนหน้านี้ ในการดูตัวอย่างและเล่นอินเตอร์เฟซที่สดถ้าการเชื่อมต่อแสดงผลเต็มหน้าจอย้าย เมาส์ไปที่ด้านล่างของอินเตอร์เฟซที่จะปรากฏขึ้นแถบเครื่องมือ แถบเครื่องมือที่จะหายไป โดยอัตโนมัติหลังจากที่คุณเลื่อนเมาส์ออกไปจากมันบางครั้ง; เลื่อนเมาส์ไปที่ ด้านขวาของอินเตอร์เฟซที่จะปรากฏขึ้นที่แผงและแผงจะหายไปโดยอัตโนมัติหลังจากที่คุณ เลื่อนเมาส์ออกไปจากมัน

# 3. ตัวช่วยสร้างและอินเตอร์เฟซหลัก

3.1 ตัวช่วยสร้างการเริ่มต้น

ใอกอนดิสก์จะแสดงอยู่ด้านบนของอินเตอร์เฟซการเริ่มต้นระบบ กุณสามารถดูจำนวนและ สถานะของแต่ละดิสก์อย่างรวดเร็วและสะดวกผ่านไอกอนเหล่านี้ (: ดิสก์ไม่มี: ไม่พร้อมใช้งาน ดิสก์; : RW ดิสก์ที่ใช้ได้)

คุณสามารถกำหนดค่า NVR โดย Setup Wizard เพื่อให้การทำงาน NVR ปกติ เธอ ต้องกำหนดค่าตัวช่วยสร้างถ้าคุณเริ่มต้น NVR เป็นครั้งแรก (หรือคลิก "ข้าม" เพื่อยกเลิก ตัวช่วยสร้างในครั้งต่อไป)

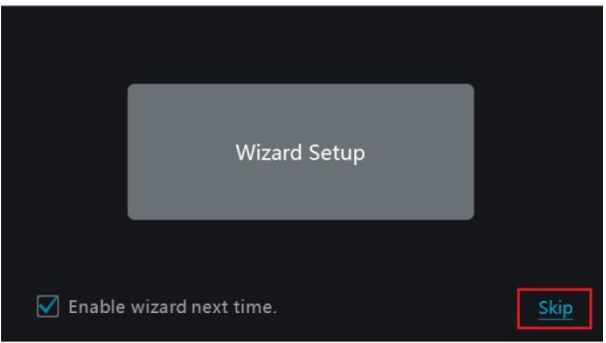

คลิก "Setup Wizard" เพื่อเริ่มต้นตัวช่วยสร้าง ขั้นตอนการตั้งค่าดังต่อไปนี้

 ระบบเข้าสู่ระบบ ตั้งค่ารหัสผ่านของคุณเองหรือใช้ค่าเริ่มต้นเมื่อคุณใช้ตัวช่วยสำหรับ ครั้งแรก (ชื่อผู้ใช้เริ่มต้นของระบบเป็นผู้ดูแลระบบและรหัสผ่านเริ่มต้นของผู้ดูแลระบบคือ 123456)

|                  | Wizard                    |                  |
|------------------|---------------------------|------------------|
|                  | Admin Password Setup      |                  |
| Username         |                           |                  |
| New Password     | Enter Password            |                  |
| Confirm Password | Enter Password            |                  |
|                  | Display Password Log      | In Automatically |
|                  |                           |                  |
|                  | Edit Security Question Ne | xt Cancel        |

(2)วันและเวลาการกำหนดค่า วันที่และเวลาที่จำเป็นต้องมีระบบที่จะตั้งค่าถ้าคุณ ใช้ตัวช่วยเป็นครั้งแรก โปรด ดูรูปต่อไปนี้ ตั้งเวลาเขตเวลาระบบ รูปแบบวันที่และรูปแบบเวลา DST จะเปิดใช้งานโดยค่าเริ่มต้นถ้าโซนเวลาที่ เลือก รวมถึงการปรับเวลาตามฤดูกาล จากนั้นคลิก "Next" เพื่อดำเนินการต่อ

|                                         | Wizard                                                                    |                                                                      |                                                                                                    |
|-----------------------------------------|---------------------------------------------------------------------------|----------------------------------------------------------------------|----------------------------------------------------------------------------------------------------|
| Time Zone<br>System Time<br>Date Format | GMT+08 Beijing, Hong Kong, Shang<br>11/03/2015 15:04:31<br>Month/Day/Year | gha ∨ <del>&lt;</del><br>_ <b>(</b> ) <b>&lt;</b><br>_ ∨ <b>&lt;</b> | เลือกโซนเวลาเป็น GMT +07 <b>(Bangkok)</b><br>ตั้งค่า วันที่ / เวลา ให้ถูกต้อง<br>เลือกประเภทการแสดงวันที่ วดป ปดว |
| Time Format                             | 24-Hour                                                                   | <b>•</b>                                                             | รูปแบบการแสดงเวลา 24 <b>H , 12H</b>                                                                               |
|                                         | Previous Next                                                             | Cancel                                                               |                                                                                                    |

(3) ตั้งค่าเครือข่าย การตั้งค่าทำได้ 2 แบบ คือ "รับที่อยู่ IP โดยอัตโนมัติ" โดย ฟังก์ชั่น DHCP ของเราเตอร์ หรือกำหนด IP Address ด้วยตนเองในกรณีต้องการกำหนด วงแลน หรือ เลขไอพีเครื่อง เช่น <u>192.168.xxx.xxx</u> จากนั้น คลิก "Next" เพื่อดำเนินการต่อ

|                               |                 |                     |                |        |      | Wizard    |     |        |
|-------------------------------|-----------------|---------------------|----------------|--------|------|-----------|-----|--------|
|                               | Network Settin  | gs >                |                |        |      |           |     |        |
| กำหนด IP อัติโนมัติ           | Ethernet Port 1 | . ( Onlin<br>addres | e )<br>s auton | natica | illy |           |     |        |
| เรื่อ กำหนด ID ด้ายตัวเอง     | IP Address      |                     |                |        |      |           |     |        |
|                               | Subnet Mask     |                     |                |        |      |           |     |        |
|                               | Gateway         |                     |                |        |      |           |     |        |
|                               | Obtain DNS      |                     |                |        |      |           |     |        |
| <br>                          | Preferred DNS   |                     |                |        |      |           |     |        |
| Port เครื่องบันทึก ที่ต้อนำไป | Alternate DNS   |                     |                |        |      |           |     |        |
|                               | HTTP Port       | 80                  |                |        |      | RTSP Port | 554 |        |
| Forward ที่ Router            | Server Port     | 6036                |                |        |      |           |     |        |
|                               |                 |                     |                |        |      |           |     | Cancel |

(4) QR Code คุณสามารถสแกน QR Code ผ่านแอปพลิเคชั่น Superlive Plus ที่ติดตั้งในโทรศัพท์มือถือ เพื่อใช้การดูออนไลน์ ผ่านโทรศัพท์ จากนั้น คลิก "Next" เพื่อดำเนินการต่อ

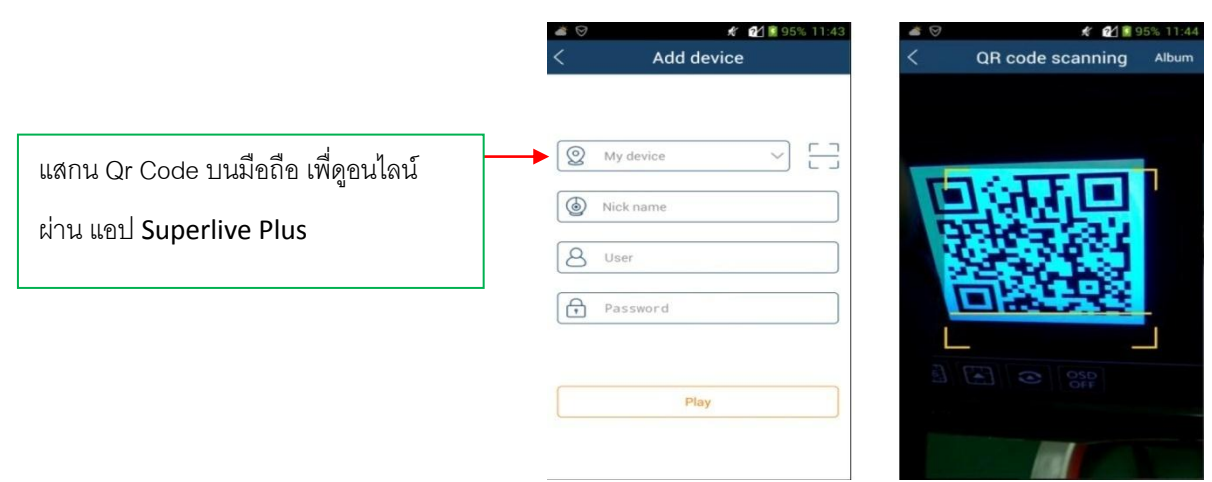

(5) เพิ่มกล้อง คลิก "Refresh" เพื่อรีเฟรชรายการของกล้อง IP ออนไลน์ที่อยู่ใน เครือข่ายท้องถิ่นเช่นเคียวกัน กับ NVR แล้วคลิกเพื่อเพิ่มกล้องสืบค้น คลิก "เพิ่ม ทั้งหมด "เพื่อเพิ่มกล้องทั้งหมดในรายการ คลิกเพื่อลบกล้อง เพิ่ม คลิก "ลบ ทั้งหมด "เพื่อลบกล้องทั้งหมดเพิ่ม

|        |                       |       | 6         | Wizard   |         |         |         |        |  |
|--------|-----------------------|-------|-----------|----------|---------|---------|---------|--------|--|
| Netwo  | ork Settings > QR     | Code  | > Add     | Camera > |         |         |         |        |  |
| No.    | ↑ IP Address          | Edit  | Port      | Protocol | Model   | Ver     | sion    | Add    |  |
| 1      | 192.168.12.19         | ۵     | 80        | ONVIF    | xxx     | 4.0     | .0.1    | +      |  |
| 2      | 192.168.12.40         | ۲     | 80        | ONVIF    |         | 3.4     | 4.2     | +      |  |
| 3      | 192.168.12.43         | ۵     | 80        | ONVIF    | XXX     | 4.0     | .0.1    | +      |  |
| 4      | 192.168.12.123        | ۵     | 80        | ONVIF    |         | 3.4     | 4.3     | +      |  |
| Remain | n Bandwidth: 113 / 12 | 20 Mb |           |          | Add All | Dele    | ete All |        |  |
| No.    | IP Camera Name        | t     | IP Addre  | ss F     | rotocol | Status  | Edit    | Delete |  |
| 1      | IP Camera1            | 19    | 92.168.3. | 157      | ONVIF   | Offline | ۵       | 曲      |  |
|        |                       |       |           |          |         |         |         |        |  |
|        |                       |       |           |          |         |         |         |        |  |
| -      |                       |       |           |          |         |         |         |        |  |
|        |                       |       |           |          |         |         |         |        |  |
|        |                       |       |           |          |         |         |         | Cancel |  |

คลิกเพื่อแก้ไขกล้อง IP ค้นหาตามที่แสดงบนด้านล่างซ้าย การป้อนข้อมูลที่อยู่ IP ใหม่ ซับเน็ตเกตเวย์ชื่อผู้ใช้และรหัสผ่านของกล้อง คลิก "OK" เพื่อบันทึก การตั้งค่า

กลิกเพื่อแก้ไขกล้องเพิ่มตามที่แสดงบนขวาดังกล่าวข้างต้น ป้อนข้อมูลชื่อกล้องใหม่ ที่อยู่ IP พอร์ตชื่อผู้ใช้และรหัสผ่านของกล้อง คุณสามารถกลิก "ทคสอบ" เพื่อทคสอบ ประสิทธิผลของข้อมูลการป้อนข้อมูล กลิก "OK" เพื่อบันทึกการตั้งก่า คุณสามารถเปลี่ยน IP ชื่อกล้องเฉพาะเมื่อมีการเพิ่มกล้องเป็นแบบออนไลน์ กลิก "Next" เพื่อดำเนินการต่อ

|             | Edit IP Camera      | ×    |               | Edit IP Camera       | × |
|-------------|---------------------|------|---------------|----------------------|---|
| MAC Address |                     |      | IP Camera Nar | me IP Camera1        |   |
| IP Address  | 192 . 168 . 12 . 86 |      | IP Address    | 192 · 168 · 12 · 152 |   |
| Subnet Mask | 255 . 255 . 255 . 0 |      | Port          | 80                   |   |
| Gateway     | 192 . 168 . 12 . 1  |      | Protocol      |                      |   |
| Port        |                     |      | Model         |                      |   |
| Username    | admin               |      | Username      | admin                |   |
|             | aurim               |      | Password      | •••••                |   |
| Password    | •••••               |      |               | Display Password     |   |
|             | ОК Са               | ncel |               |                      |   |

(7) การตั้งค่าระเบียน สอง โหมคการบันทึกที่มีอยู่: อัต โนมัติและคู่มือ

อัตโนมัติ: เลือกโหมดอัตโนมัติหนึ่งในอินเตอร์เฟซที่แสดงด้านล่างแล้วกลิกปุ่ม "OK" เพื่อบันทึก การตั้งก่า ดู 7.1.1 การกำหนดก่าโหมดสำหรับรายละเอียด

|                |                           | Wizard      |               |                   |  |
|----------------|---------------------------|-------------|---------------|-------------------|--|
| Network Settir | ngs > QRCode > Ado        | d Camera >  | Disk Settings | > Record Settings |  |
| Mode           |                           |             |               |                   |  |
|                | n Record                  |             |               |                   |  |
| ⊖ Sensor       | Record                    |             |               |                   |  |
| ⊖ Motior       | n Record+Sensor Record    |             |               |                   |  |
| ◯ Always       | s(24×7) Record+Motion I   | Record      |               |                   |  |
| ◯ Always       | s(24 × 7) Record+Sensor F | Record      |               |                   |  |
| Always         | s(24 × 7) Record+Motion R | ecord+Senso | Record        |                   |  |
|                |                           | Prev        | vious OK      | Cancel            |  |

คู่มือการใช้งาน: ตั้ง "เซนเซอร์บันทึก", "การเกลื่อนไหวบันทึก" และ "ตารางเวลา" ของกล้องแต่ละตัว กลิก "OK" เพื่อบันทึกการตั้งก่า ดู 7.1.1 การกำหนดก่าโหมดสำหรับรายละเอียด

| Wizard                                                                   |                    |  |               |  |                 |  |  |  |  |
|--------------------------------------------------------------------------|--------------------|--|---------------|--|-----------------|--|--|--|--|
| Network Settings > QRCode > Add Camera > Disk Settings > Record Settings |                    |  |               |  |                 |  |  |  |  |
| Mode Manual v                                                            |                    |  |               |  |                 |  |  |  |  |
| Camera Name                                                              | Sensor Record      |  | Motion Record |  | Schedule Record |  |  |  |  |
| IP Camera1                                                               | <none></none>      |  | <none></none> |  | <none></none>   |  |  |  |  |
|                                                                          |                    |  |               |  |                 |  |  |  |  |
|                                                                          |                    |  |               |  |                 |  |  |  |  |
|                                                                          |                    |  |               |  |                 |  |  |  |  |
|                                                                          | Previous OK Cancel |  |               |  |                 |  |  |  |  |

### 3.2 อินเตอร์เฟซหลัก

### 3.2.1 หน้าหลักอินเตอร์เฟซ

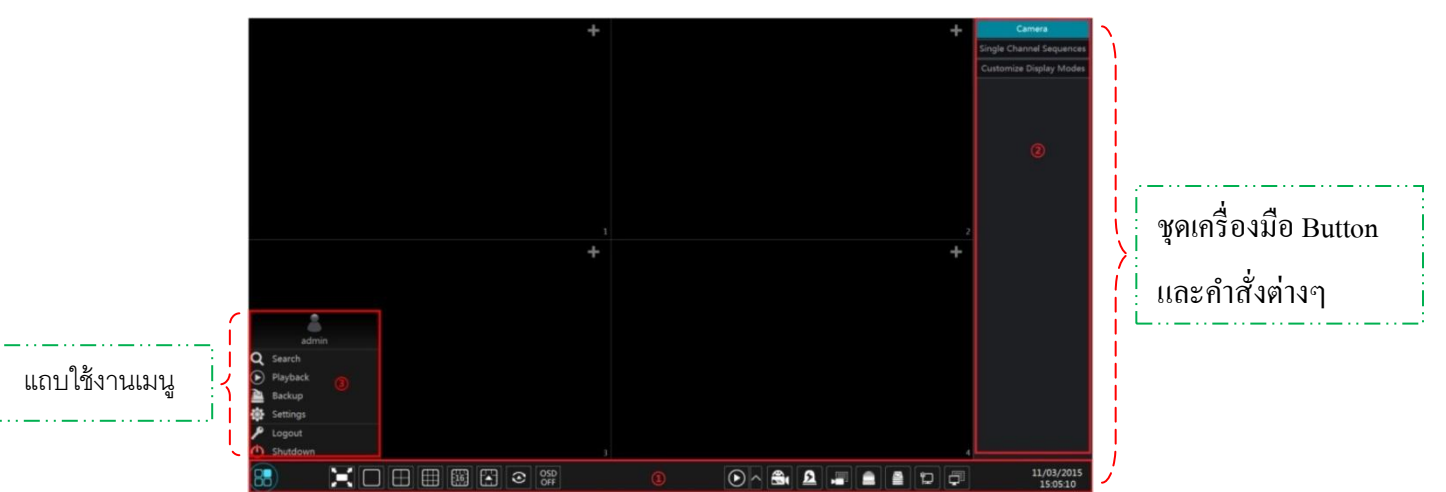

# พื้นที่ (1) ปุ่มในพื้นที่ได้ถูกนำเสนอในตารางด้านล่าง

| Button    | Meaning                                                                                  |
|-----------|------------------------------------------------------------------------------------------|
| 88        | ปุ่ม Start คลิกเพื่อเข้าตั้งค่า เมื่อเข้าจะปรากฏขึ้นในพื้นที่ (3)                        |
|           | ปุ่มแบบเต็มหน้าจอ คลิกเพื่อแสดงแบบเต็มหน้าจอ<br>และคลิกอีกครั้งเพื่อออกจากเต็มหน้าจอ     |
|           | โหมดหน้าจอ สำหรับเลือกการแสดงหน้าจอ                                                      |
| 3         | ปุ่มหมุน สลับหน้าจอ (การหมุนขึ้นอยู่กับการตั้งค่า)                                       |
| OSD<br>ON | ปุ่มเปิด-ปิด สถานะหน้าจอ (ปิดกรณี OSD บังตำแหน่งต้องการดู)                               |
| $\odot$   | ปุ่มเล่นย้อนหลัง เร่งด่วน กดที 🥈 เพื่อเลือกการเล่นย้อนหลัง<br>กดที 🖸 จะเล่นย้อนหลังทันที |
|           | ปุ่มบันทึก การใช้งาน คลิกเพื่อเปิด / ปิดการบันทึก                                        |
| ß         | ปุ่ม Alarm คลิกเพื่อเรียกหรือล้างเตือนภัยด้วยตนเองในหน้าต่างป้อปอัพ.                     |
|           | ปุ่มสถานะการบันทึก คลิกเพื่อดูสถานะการบันทึก                                             |
| Ê         | ปุ่มสถานะการเตือนภัย คลิกเพือดูสถานะการเตือนภัย                                          |

# พื้นที่ (2) ปุ่มแสดงสถานะการทำงาน

| Button   | Meaning                                                   |
|----------|-----------------------------------------------------------|
|          | ปุ่มแสดงสถานะดิสก์ คลิกเพื่อดูสถานะดิสก์และสถานะการบันทึก |
| ۲        | ปุ่มสถานะเครือข่าย คลิกเพื่อตรวจสอบสถานะเครือข่าย         |
| <b>F</b> | ปุ่มข้อมูล คลิกเพื่อเข้าดูข้อมูลระบบ NVR                  |

## พื้นที่ 3 เมนู แบ่งออกเป็นหัวข้อย่อย

| Icon / Button   | Meaning                                                 |
|-----------------|---------------------------------------------------------|
| admin           | แสดงให้เห็นผู้ใช้เข้าสู่ระบบปัจจุบัน                    |
| <b>Q</b> Search | คลิกเพื่อไปที่หน้าต่างการค้นหาบันทึก                    |
| Playback        | คลิกเพื่อไปที่หน้าต่างการเล่นย้อนหลัง                   |
| 🚵 Backup        | คลิกเพื่อไปที่หน้าต่างการสำรองข้อมูล                    |
| Settings        | คลิกเพื่อไปที่หน้าต่างการตั้งค่า                        |
| 👂 Logout        | คลิกเพื่อออกจากระบบระบบ                                 |
| ( Shutdown      | คลิกเพื่อเลือก "ออกจากระบบ", "Reboot" หรือ "ปิดเครื่อง" |

- หัวข้อ แสดงสถานะของผู้เข้าสู่ระบบ แจ้งเพื่อทราบการเข้าสู่ระบบมาใช้งานของ ผู้ใช้งานนั้นๆ
- หัวข้อ Q Search คลิกเข้าไปเพื่อใช้เมนูด้านใน ค้นหาข้อมูล วันที่ / เวลา ในเครื่องบันทึก ที่มี การบันทึกข้อมูลไว้
- หัวข้อ Playback คลิกเข้าไปเพื่อดูภาพย้อนหลัง ผู้ใช้สามารถเลือกเพิ่มกล้องเข้ามาตามจำนวนที่ ต้องการดูได้และเลือกเวลาที่ต้องการดูได้ ตามข้อมูลในเครื่องบันทึก ที่มีการบันทึกข้อมูลไว้
- หัวข้อ Backup คลิกเข้าไปเพื่อใช้เมนูด้านใน เพื่อสำรองข้อมูลเก็บไว้ ผู้ใช้ต้องทราบข้อมูล
   ปี / เดือน / วันที่ / เวลา เพื่อนำมาค้นหาข้อมูล ในการสำรอง
- 5. หัวข้อ 😰 Settings คลิกเข้าไปเพื่อใช้เมนู ตั้งก่าเกรื่อง NVR ให้ตรงกับการใช้งานของผู้ใช้งาน
- หัวข้อ P Logout คลิกเพื่อใช้เมนูออกจากระบบ
- 7. หัวข้อ 🕐 Shutdown คลิกเข้าไปใช้เมนูด้านใน เลือก "ออกจากระบบ" , "รีสตาร์ส" , "ปิดเครื่อง"

# แผงติดตั้ง

กลิก Start >> Settings จะมี เมนูการตั้งก่าขึ้นมา ที่แสดงด้านล่าง

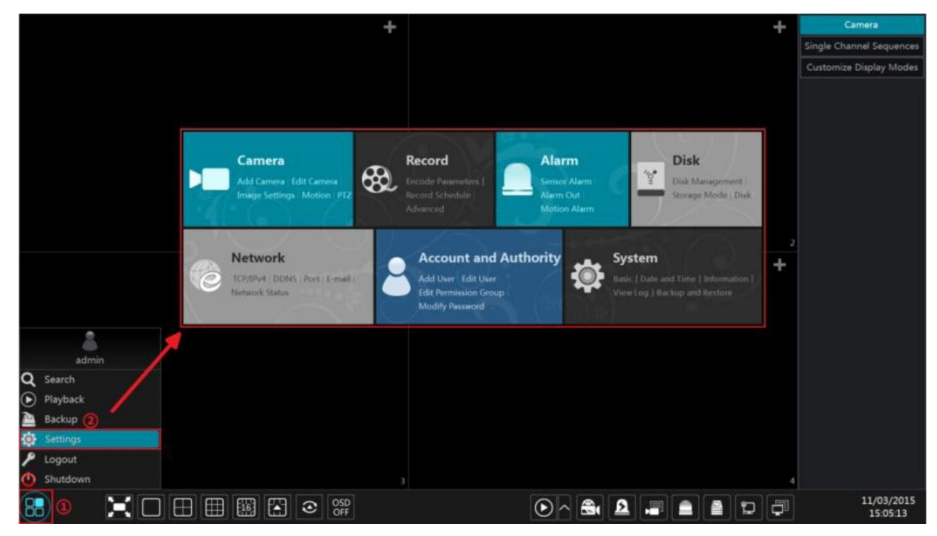

เมนูตั้งค่า

จะแสดงรายการฟังก์ชั่นของเมนูต่างๆขึ้นมา และมีเมนูย่อยที่เชื่อมโยงกับมนูหลัก สำหรับอำนวยความ สะดวกการใช้งานให้กับผู้ใช้งานได้เร็วมากยิ่งขึ้น

ตัวอย่าง "<u>เมนูกล้อง</u>"มีการเชื่อมโยงเมนูย่อย เช่น "เพิ่มกล้อง", "แก้ไขกล้อง", "การตั้งค่าภาพ", "การ เคลื่อนใหว" และ "PTZ" ผู้ใช้งานสามารถคลิกที่ "<u>กล้อง</u>" เพื่อเข้าไปที่เมนูการจัดการกล้องที่แสดงด้านล่าง หรือ กลิกเข้าที่เมนูย่อยด้านลางได้โดยตรง

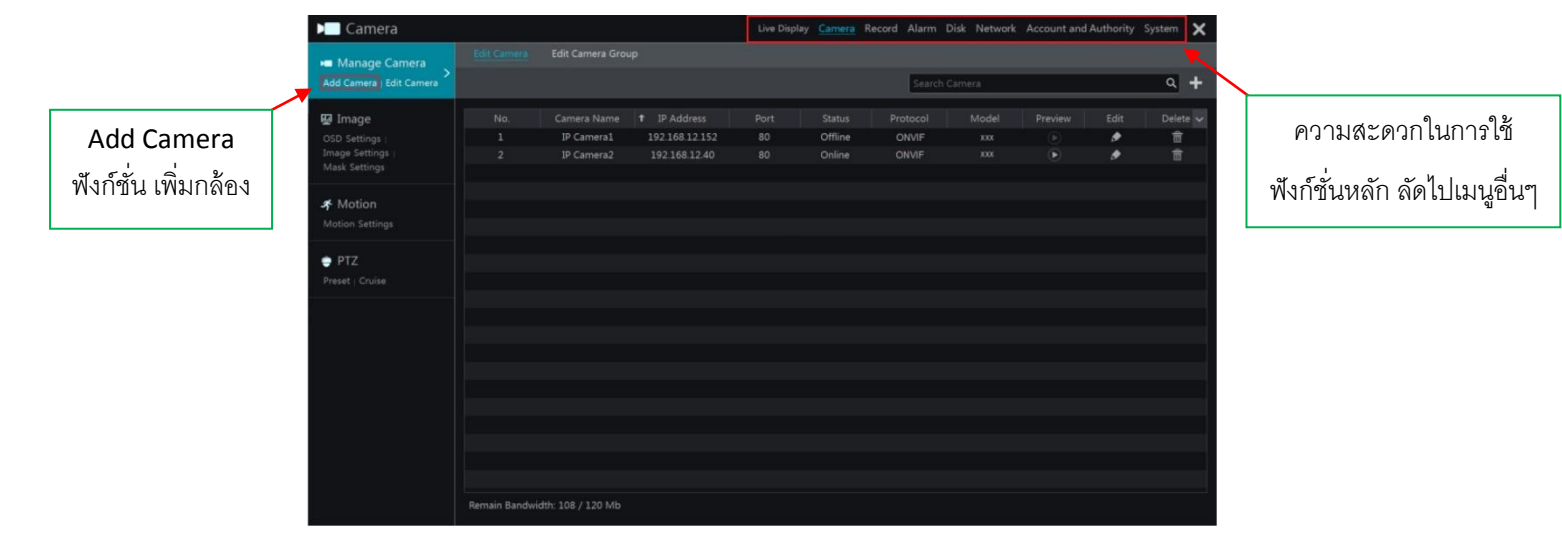

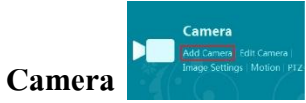

ฟังก์ชั่น เพิ่มกล้อง ผู้ใช้งานสามารถเลือกการจัดการกล้อง โดยคลิกที่แต่ละเมนูที่จะใช้งาน เช่นคลิก "เพิ่มกล้อง" จะมีหน้าต่างที่แสดงด้านล่าง

|                         | การเพม<br>กล้องที่<br>เลือกค | งกล้องแ<br>เชื่อมต่อ<br>ลิกถูกเพื่ | บบ ง่าย ระบบ<br>ถึงกันทั้งหมด<br>อเพิ่มกล้อง | าจะค้นห <sup>.</sup><br>ให้ อัตโน | า ไอพีขอ<br>มัติ | 3             |   |
|-------------------------|------------------------------|------------------------------------|----------------------------------------------|-----------------------------------|------------------|---------------|---|
|                         | E                            | Add                                | l Camera                                     |                                   |                  |               | × |
| Quickly Add Add Manuall |                              |                                    |                                              |                                   |                  |               |   |
| No. <b>†</b> IP Address | ✓ Port                       | Edit 🗸                             | Subnet Mask                                  | Protocol                          | Model            | Version       |   |
| 1 192.168.122.103       | 80                           | ۵                                  | 255.255.255.0                                | ONVIF                             | xxx              | 4.0.0.1       | 0 |
| 2 192.168.226.201       | . 80                         | ۲                                  | 255.255.255.0                                | ONVIF                             |                  | 4.0.0.1       | 0 |
| 3 192.168.226.201       | . 80                         | ۵                                  | 255.255.255.0                                | ONVIF                             | xxx              | 4.0.0.1.beta1 | 0 |
|                         |                              |                                    |                                              |                                   |                  |               |   |
|                         |                              |                                    |                                              |                                   |                  |               |   |

เลือกการเพิ่มกล้องด้วยตนเอง โดยการ กำหนด ไอพีของกล้องเข้าไปด้วยตนเอง

|                | а<br>Парала<br>Парала | A        | dd Came  | era         |      | ×      |
|----------------|-----------------------|----------|----------|-------------|------|--------|
| Quickly Add    | Add Ma                | nually   |          |             |      |        |
| IP Address     | Port                  | Username | Password | Protocol    | Test | Delete |
| 0.0.0.0        | 80                    | admin 🗸  | *****    | ONVIF 🗸     |      |        |
|                |                       |          |          |             |      |        |
| Remain Bandwid | dth: 108 / 1          | 120 Mb   | Defau    | It Password | Add  | Cancel |

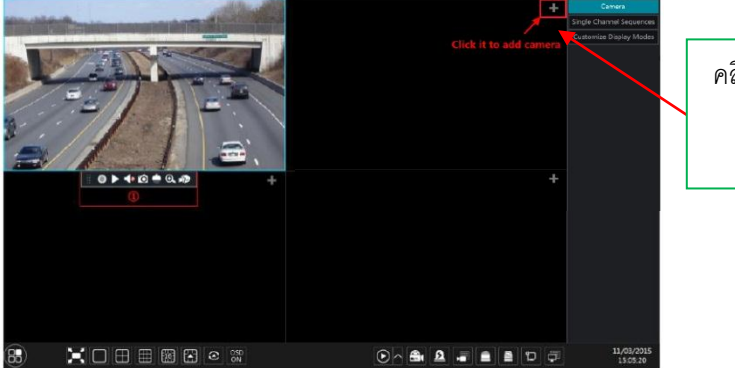

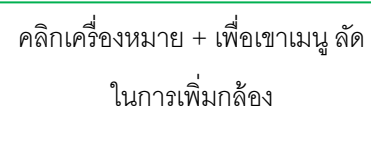

#### Live Preview

แถบเครื่องมือใช้ตั้งค่ากล้อง เมื่อผู้ใช้งานคลิกที่กล้อง จะมีแถบเครื่องมือนี้ขึ้นมา

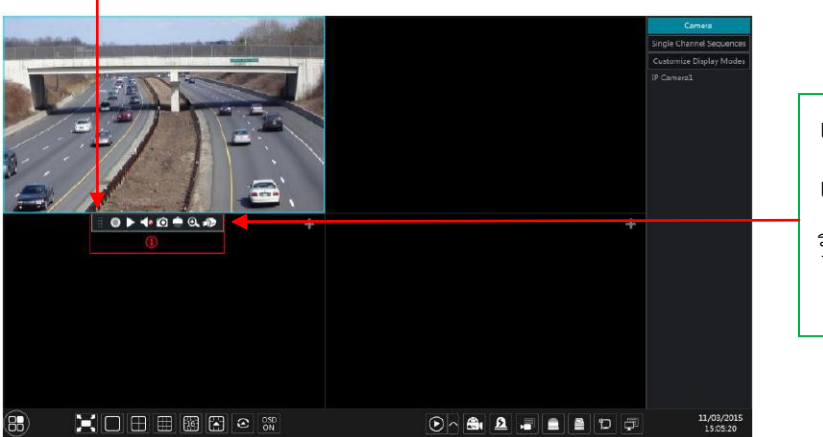

แถบเครื่องมือตั้งค่ากล้อง (เล่นย้อนหลัง เร่งดวน , ปิด-เปิดเสียง , ถ่ายภาพ , ควบคุมส ปิดโดม , ซูมภาพ , ปรับภาพกล้อง

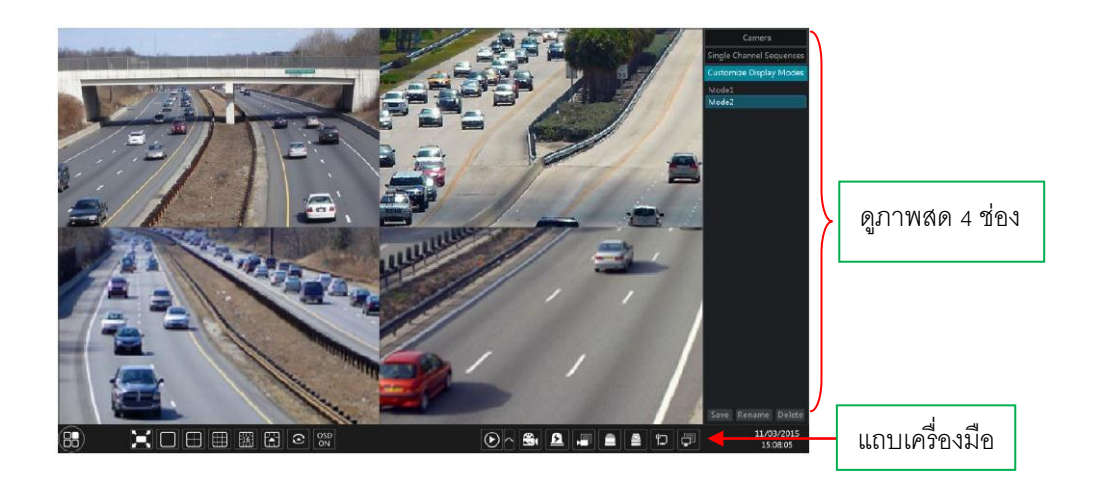

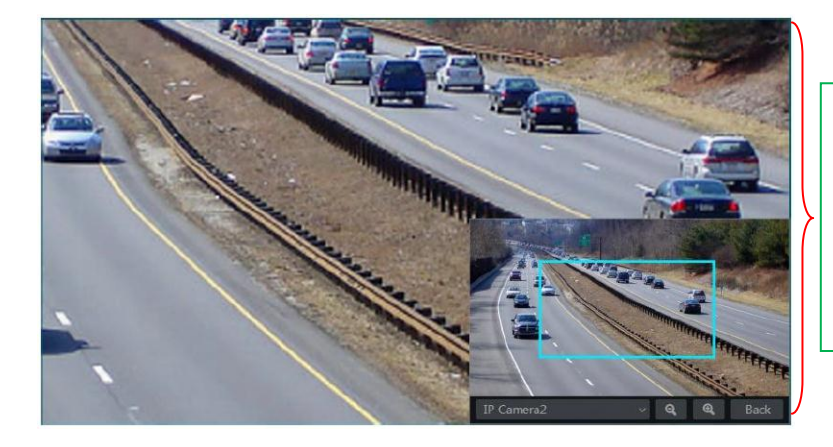

## การใช้แถบเครื่องมือซูมภาพ

- คลิกที่กล้องที่ต้องการ ซูมภาพ
- กดเข้าที่เครื่องมือรูปแว่นขยาย
- เลื่อน สกอร์เม้าส์ เข้า-ออก เพื่อดูภาพ

# 5.3 การกำหนดค่าการแสดงตัวอย่างภาพ

### 5.3.1 การตั้งค่า OSD

กลิกการตั้งก่า Start Settings Camera Image OSDจะไปอินเตอร์เฟซที่แสดงด้านล่าง เลือกกล้องใส่ชื่อ กล้อง (หรือดับเบิลคลิกที่ชื่อกล้องในรายการกล้องจะเปลี่ยนชื่อกล้อง), เปิดหรือปิดชื่อและเวลา OSDs (ถ้าเปิด ใช้งานลากชื่อสีแดงและเวลา OSDs โดยตรงในมุมมองภาพ พื้นที่ในการเปลี่ยนตำแหน่งการแสดงผล OSDs ') และเลือกวันที่และเวลารูปแบบ คลิกที่ "สมัคร" เพื่อบันทึกการตั้งก่า

|                                 |                       |                       | - IF Contered | and the second second second second second second second second second second second second second second second | Camera Name | Name OSD | Time OSD | Date Format 🐱  | Time Format |  |
|---------------------------------|-----------------------|-----------------------|---------------|----------------------------------------------------------------------------------------------------|-------------|----------|----------|----------------|-------------|--|
|                                 | <u>ดอิกยังย</u> ไปยัง |                       | -Tr Comerat   | renamed.                                                                                                    | IP Camera1  | ON       | ON       | Month/Day/Year | 24-Hour     |  |
|                                 | ผเพบยาย เปยง          |                       | A THE EE      | The server and                                                                                                   | IP Camera2  | OFF      | OFF      | Month/Day/Year | 24-Hour     |  |
| ตำแหน่งที่ต้องการ               |                       |                       |               |                                                                                                    | IP Camera3  | OFF      | OFF      | Month/Day/Year | 24-Hour     |  |
|                                 |                       |                       |               |                                                                                                    | IP Camera4  | OFF      | OFF      | Month/Day/Year | 24-Hour     |  |
|                                 |                       |                       | -             |                                                                                                    |             |          |          |                |             |  |
|                                 |                       |                       |               | 1001/2015 15:17:12                                                                                               |             |          |          |                |             |  |
| L                               |                       |                       | 118           | 17/09/201 (517-52)                                                                                               |             |          |          |                |             |  |
|                                 |                       |                       | Camera        | IP Camera1 v                                                                                                    |             |          |          |                |             |  |
| สามารถเลือกคำสั่ง ปิด-เปิด      |                       | (                     | Camera Name   | IP Camera1                                                                                                    |             |          |          |                |             |  |
|                                 |                       |                       | Name OSD      |                                                                                                    |             |          |          |                |             |  |
| ชื่อกล้อง หรือ วันที่และเวลาที่ |                       | $\left \right\rangle$ | Time OSD      | ON ~                                                                                                    |             |          |          |                |             |  |
| ตัวกล้อง                        |                       |                       | Date Format   | Month/Day/Year 🗸 🗸                                                                                               |             |          |          |                |             |  |
|                                 |                       |                       | Time Format   |                                                                                                    |             |          |          |                | Apply       |  |

### 5.3.2 การตั้งค่าภาพ

กลิกการตั้งก่าStart 🗆 Settings 🗆 Camera 🗆 Image 🗆 Image ไปที่อินเตอร์เฟซที่ดังต่อไปนี้ เลือกกล้องและจากนั้น ตั้งก่าความสว่างกมชัดความอิ่มตัวและเว้ของกล้อง คุณสามารถกลิกปุ่ม "เริ่มต้น" เพื่อเรียกกินการตั้งก่าภาพการ ตั้งก่าเริ่มต้นจากโรงงาน

|                      |                   |                                                                                                    | Camera Name | Brightness | Cor | trast | Saturation | Hue |  |
|----------------------|-------------------|----------------------------------------------------------------------------------------------------|-------------|------------|-----|-------|------------|-----|--|
|                      |                   | C. Martine C. C. Martine C. Martine C. Marti | IP Camera1  | 50         | :   | 5 Ĵ   | 50         | 50  |  |
|                      |                   |                                                                                                    | IP Camera2  | 50         | :   | 55 C  | 50         | 55  |  |
|                      |                   |                                                                                                    | IP Camera3  | 50         |     | 55 C  | 50         | 55  |  |
|                      |                   | -                                                                                                    | IP Camera4  | 50         |     | 55 Ĵ  | 50         | 55  |  |
|                      |                   |                                                                                                    |             |            |     |       |            |     |  |
|                      | Camera IP Camera1 |                                                                                                    |             |            |     |       |            |     |  |
| เลือกปรับค่า สี และ  | Brightness        | 50                                                                                                    |             |            |     |       |            |     |  |
|                      | Contrast O        | 55                                                                                                    |             |            |     |       |            |     |  |
| ความสหว่างกล้อง      | Saturation        | 50                                                                                                    |             |            |     |       |            |     |  |
| ตามพื้นที่หน้างานได้ | Hue 🛑             | 50                                                                                                    |             |            |     |       |            |     |  |
| [                    |                   | Default                                                                                                    |             |            |     |       |            |     |  |

#### 5.3.4 การปรับภาพ

ไปอาศัยอินเตอร์เฟซที่แสดงตัวอย่างและจากนั้นคลิก 🔊 ปุ่มบนแถบเครื่องมือภายใต้หน้าต่างกล้องไปที่ อินเตอร์เฟซการปรับภาพ

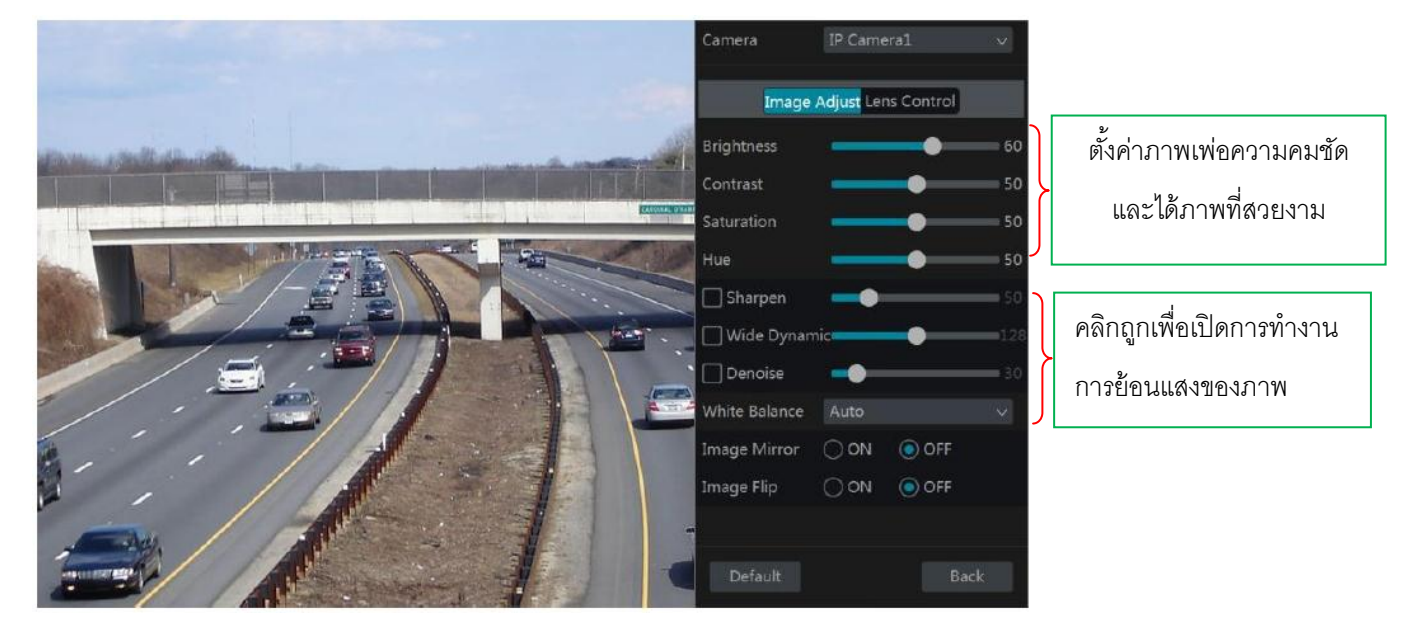

#### 5.3.3 โหมดปิดปังภาพ

พื้นที่บางส่วนของภาพสามารถปิดบังภาพเพื่อความเป็นส่วนตัว และการปิดบังภาพ สามารถตั้งค่าสำหรับกล้อง แต่ละตัว โดยคลิกตั้งค่า Start Settings Camera Image Maskจะไปอินเตอร์เฟซที่แสดงด้านล่าง เลือก กล้องและเปิดใช้งาน"ปิดภาพ" คลิกที่ปุ่ม "วาด" และจากนั้นลากเมาส์บนพื้นที่ภาพเพื่อกำหนดพื้นที่ปิดภาพ; คลิกที่ปุ่ม "ลบ" เพื่อลบพื้นที่ปิดภาพ; คลิกที่ "Apply" เพื่อบันทึกการตั้งค่า

| de canada |              | Camera Name | Mask | ~ | Color |
|-----------|--------------|-------------|------|---|-------|
|           |              | IP Camera1  | ON   |   | Black |
| 1 States  |              | IP Camera2  | OFF  |   | Black |
| Com-      |              | IP Camera3  | OFF  | ~ | Black |
|           |              | IP Camera4  | OFF  |   | Black |
|           |              |             |      |   |       |
|           | Draw Delete  |             |      |   |       |
| Camera    | IP Camera1 v |             |      |   |       |
| Mask      | ON v         |             |      |   |       |
|           |              |             |      |   | Apply |

## Playback & Backup (การเล่นย้อนหลังและการสำรองข้อมูล)

กลิกที่ ▶ แถบเครื่องมือด้านล่างของหน้าต่างแสดงตัวอย่างกล้องจะกลับไปเล่นการบันทึก (คลิกที่ แถบเครื่องมือที่ด้านล่างของอินเตอร์เฟซตัวอย่างสดในการตั้งเวลาการเล่นเริ่มต้น) โปรดดูที่ภาพ ด้านล่าง ลากแถบความคืบหน้าการเล่นการเปลี่ยนเวลาการเล่น นอกจากนี้คุณยังสามารถคลิกที่เมนูคลิกขวา "เริ่มการเล่น" ในหน้าต่างกล้องและจากนั้นตั้งค่าเวลาการเล่นได้ทันทีเพื่อเล่นบันทึก ลัญญาลักษณ์

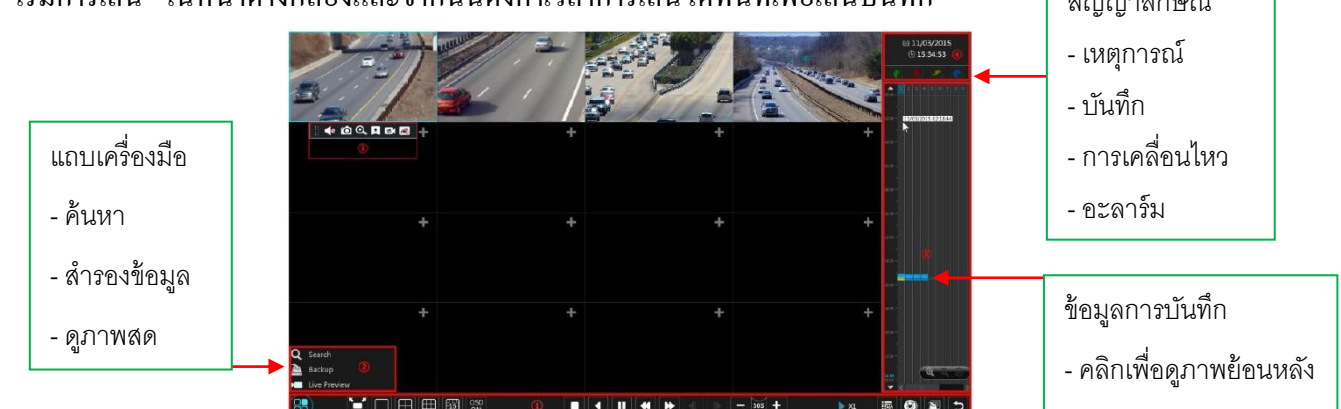

### ชื่อและการใช้งานของแถบเครืองมือ ต่างๆ

| Button          | Meaning                                                                                                    |  |  |  |  |
|-----------------|----------------------------------------------------------------------------------------------------|--|--|--|--|
| 8               | ปุ่ม Start คลิกที่มันจะปรากฏขึ้นในพื้นที่ ②                                                                       |  |  |  |  |
|                 | ุ่มแบบเต็มหน้าจอ คลิกเพือแสดงแบบเต็มหน้าจอ; คลิกอีกครั้งเพื่อออกจากเต็มหน้าจอ                                     |  |  |  |  |
|                 | มโหมดหน้าจอ                                                                                                    |  |  |  |  |
| OSD<br>ON       | ปุ่ม OSD ON คลิกเพื่อเปิดใช้งาน OSD; คลิกเพื่อปิดการใช้งาน OSD                                                    |  |  |  |  |
|                 | ปุ่ม หยุด                                                                                                    |  |  |  |  |
| <               | ปุ่มย้อนกลับ คลิกเพื่อเล่นวิดีโอย้อนหลัง                                                                          |  |  |  |  |
|                 | ปุ่ม Play คลิกเพือเล่นวิดีโอไปข้างหน้า                                                                            |  |  |  |  |
|                 | ปุ่มหยุดชัวคราว                                                                                                   |  |  |  |  |
| *               | ปุ่มชะลอตัว คลิกเพื่อลดความเร็วการเล่น                                                                            |  |  |  |  |
| *               | ปุ่มเร่งความเร็ว คลิกเพื่อเพิ่มความเร็วในการเล่น                                                                  |  |  |  |  |
| <b>◄</b> I      | ปุ่มเฟรมก่อนหน้า มันทำงานเฉพาะเมื่อเล่นไปข้างหน้าถูกหยุดชั่วคราว<br>ในโหมดหน้าจอเดียว                             |  |  |  |  |
| ▶               | ปุ่มเฟรมถัดไป มันทำงานเฉพาะเมื่อเล่นไปข้างหน้าถูกหยุดชั่วคราวในโหมดหน้าจอเดียว                                    |  |  |  |  |
| - 305 +         | คลึก 🗖 เพื่อย้อนกลับขั้นตอนยุค 30s และคลิก 🕂 เพื่อก้าวไปข้างหน้า 30s                                              |  |  |  |  |
| 謆               | เหตุการณ์รายการปุ่มเปิด / แท็ก คลิกเพื่อดูบันทึกเหตุการณ์ของคู่มือ /<br>กำหนดการ / เซ็นเซอร์ / โมชันและข้อมูลแท็ก |  |  |  |  |
| ٢               | ปุ่มการสำรองข้อมูล ใช้เมาส์ลากคลุมบริเวรพื้นที่เวลาและกล้อง ที่ต้องการและจากนั้น<br>คลิกที่ปุ่มเพื่อสำรองบันทึก   |  |  |  |  |
| 2               | ปุ่มสถานะการสำรองข้อมูล คลิกเพื่อดูสถานะการสำรองข้อมูล                                                            |  |  |  |  |
| L.              | ปุ่มข้อนกลับ คลิกเพือกลับ                                                                                         |  |  |  |  |
| Button          | Meaning                                                                                                    |  |  |  |  |
| <b>Q</b> Search | คลิกเพื่อไปทีอินเตอร์เฟซทีค้นหาบันทึก                                                                             |  |  |  |  |
| 칠 Backup        | คลิกเพื่อไปทีอินเตอร์เฟซการสำรองข้อมูล                                                                            |  |  |  |  |
| Live Preview    | คลิกเพื่อไปย้ายไปที อินเตอร์เฟซการดูภาพสด                                                                         |  |  |  |  |

### 8.3 บันทึกการค้นหาและการเล่นย้อนหลัง

### 8.3.1 การค้นหาภาพและการเล่นย้อนหลังโดยการแบ่งภาพ

1 คลิกStart 🗆 Search 🗆 By Time-sliced Image เพื่อไปที่ "แท็บเวลาแบ่งภาพ" จะมีมุมมอง 2 โหมด คือ

- ตามเวลา ในโหมดดูเวลาได้สูงสุด 64 ภาพขนาดเล็กกล้องสามารถแสดงให้เห็นว่า ถ้าจำนวนกล้องแสดง ภาพย่อเป็นมากกว่า 64 กล้อง
- 2. ตามชื่อกล้อง ในโหมดชื่อกล้องแสดงภาพย่อ สูงสุดไม่เกิน 196 กล้อง

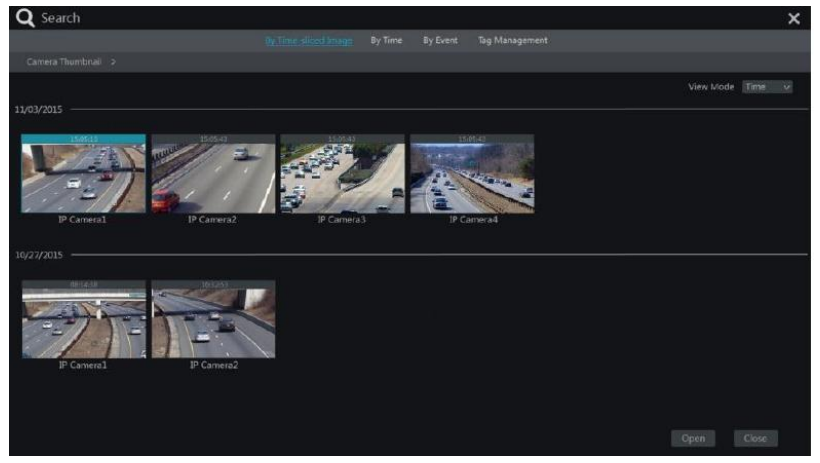

(2)เลือกหนึ่งกล้องในอินเตอร์เฟซและจากนั้นคลิกปุ่ม "Open"

3) คลิกที่ช่องภาพการเล่นการบันทึกในกล่องเล็ก ๆ เล่นทางค้านซ้ายของอินเตอร์เฟซ (กล่องที่มีภาพภายใน บ่งชี้ว่าข้อมูลที่บันทึกอยู่)

(4)หากต้องการบันทึก ให้ลากเมาส์คลุมพื้นที่ ในช่วงวันที่และเวลาที่ต้องการ และจากนั้นคลิกที่ปุ่ม "สำรอง" จะปรากฏขึ้นหน้าต่าง; เลือกอุปกรณ์ที่ต้องการสำรองข้อมูล และรูปแบบการสำรองข้อมูลในหน้าต่างและ จากนั้นคลิกที่ปุ่ม "สำรอง" เพื่อเริ่มการสำรองข้อมูล

5)คลิก "การเล่น" เพื่อเล่นภาพคูย้อนหลัง ในอินเตอร์เฟซการเล่นภาพย้อนหลัง

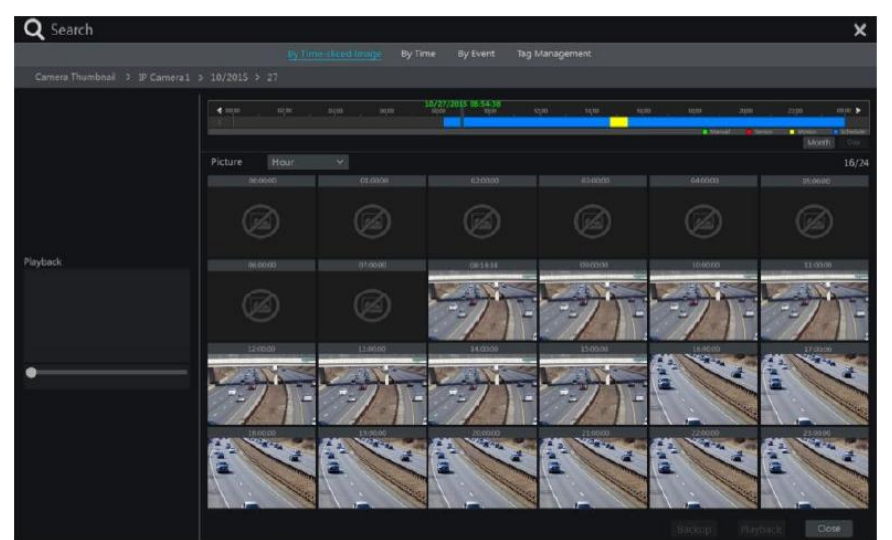

#### 8.3.2 การค้นหาและการเล่นโดยใช้เวลา

(1) กลิกStart Search By Time จะไป "ตามแท็บเวลา" ที่แสดงด้านล่าง
 (2) กลิกที่ ด้านล่างของอินเตอร์เฟซในการเพิ่มกล้องเล่น สูงสุดไม่เกิน 16 กล้องที่สามารถเพิ่มสำหรับการ เล่น กลิก "Modufy" ที่มุมขวาบนของหน้าต่างกล้องที่จะเปลี่ยนกล้องและคลิกที่ "Clear" ที่จะปีดกล้อง
 (3) กลิก เมารถ "ตั้งก่าวันที่" ด้านบนซ้ายของหน้าต่างให้กำหนดวันที่ของเหตุการณ์ ที่ต้องการในตารางปฏิทิน และ กำหนดเวลา โอ ในหน้าต่าง จากนั้นกล้องจะเล่นการบันทึกตามเวลาและเหตุการณ์ที่เลือกไว้
 (4) ลากเมาส์กลุมในส่วนที่ต้องการบันทึกข้อมูล และจากนั้นคลิกที่ปุ่ม "สำรอง" เพื่อสำรองข้อมูล

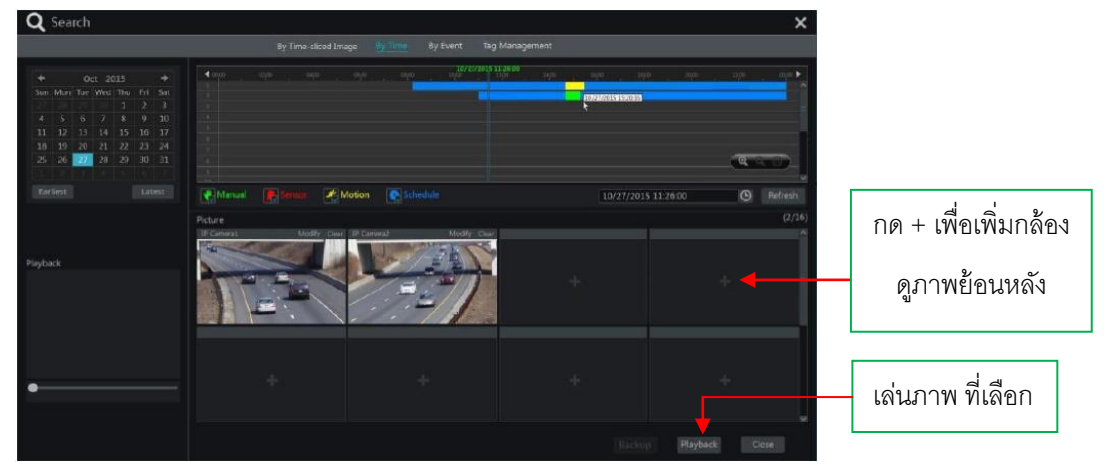

#### 8.3.3 การค้นหาและการเล่นโดยเหตุการณ์

(1)คลิกStart 🗆 Search 🗆 By Event จะไป "แท็บเหตุการณ์" ที่แสดงด้านล่าง

(2)ตรวจสอบประเภทของเหตุการณ์ที่เกิดขึ้นในอินเตอร์เฟซได้ตามความจำเป็น

3 คลิก 🔘 เพื่อกำหนดเวลาเริ่มต้นและสิ้นสุดเวลาที่มุมบนซ้ายของอินเตอร์เฟซ

(4)ตรวจสอบกล้องที่ด้านซ้ายของอินเตอร์เฟซและคลิก ปรากฏในรายการ

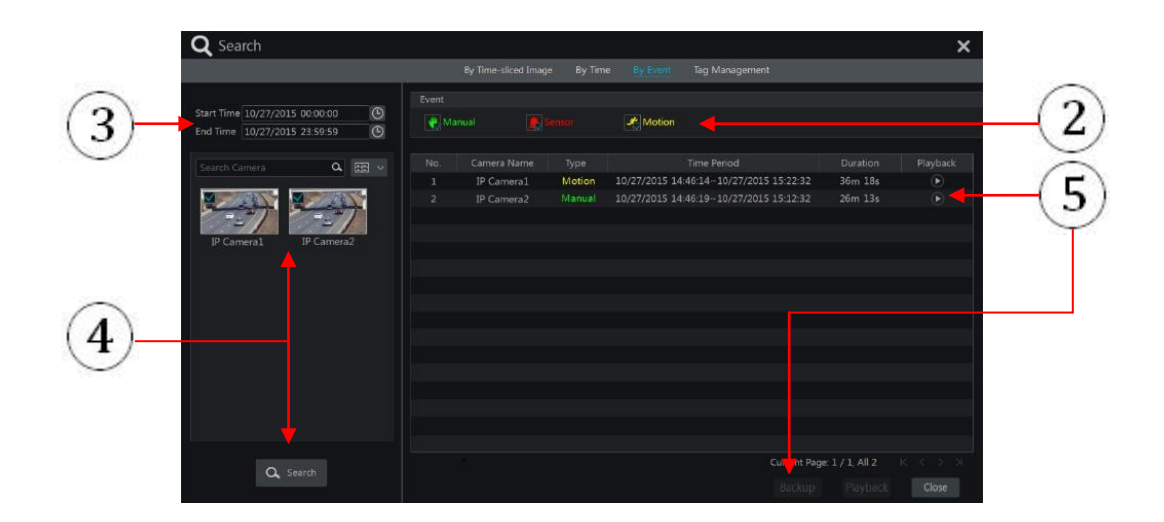

(5) คลิก 
 โนรายการที่จะเล่นภาพย้อนหลัง หรือบันทึกไฟล์ในหน้าต่างป๊อปอัพ ให้เลือกไฟล์ในการ บันทึกข้อมูลในรายการและจากนั้นคลิกที่ปุ่ม "สำรอง" สำหรับบันทึกการสำรองข้อมูล
 (6)เลือกหนึ่งในการบันทึกข้อมูลในรายการและจากนั้นคลิก "การเล่น" เพื่อเล่นการบันทึกในอินเตอร์เฟซการ เล่น

### 8.4 การสำรองข้อมูล

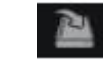

บันทึกข้อมูลและภาพ snapped สามารถสำรองข้อมูลผ่านเครือข่าย, USB (U คิสก์หรือ USB มือถือ HDD) หรือ e-SATA (ใช้ไค้เฉพาะบางรุ่น) ระบบไฟล์ของอุปกรณ์สำรองข้อมูลที่ควรจะเป็นรูปแบบ FAT32

### 8.4.1 การสำรองข้อมูลโดยใช้เวลา

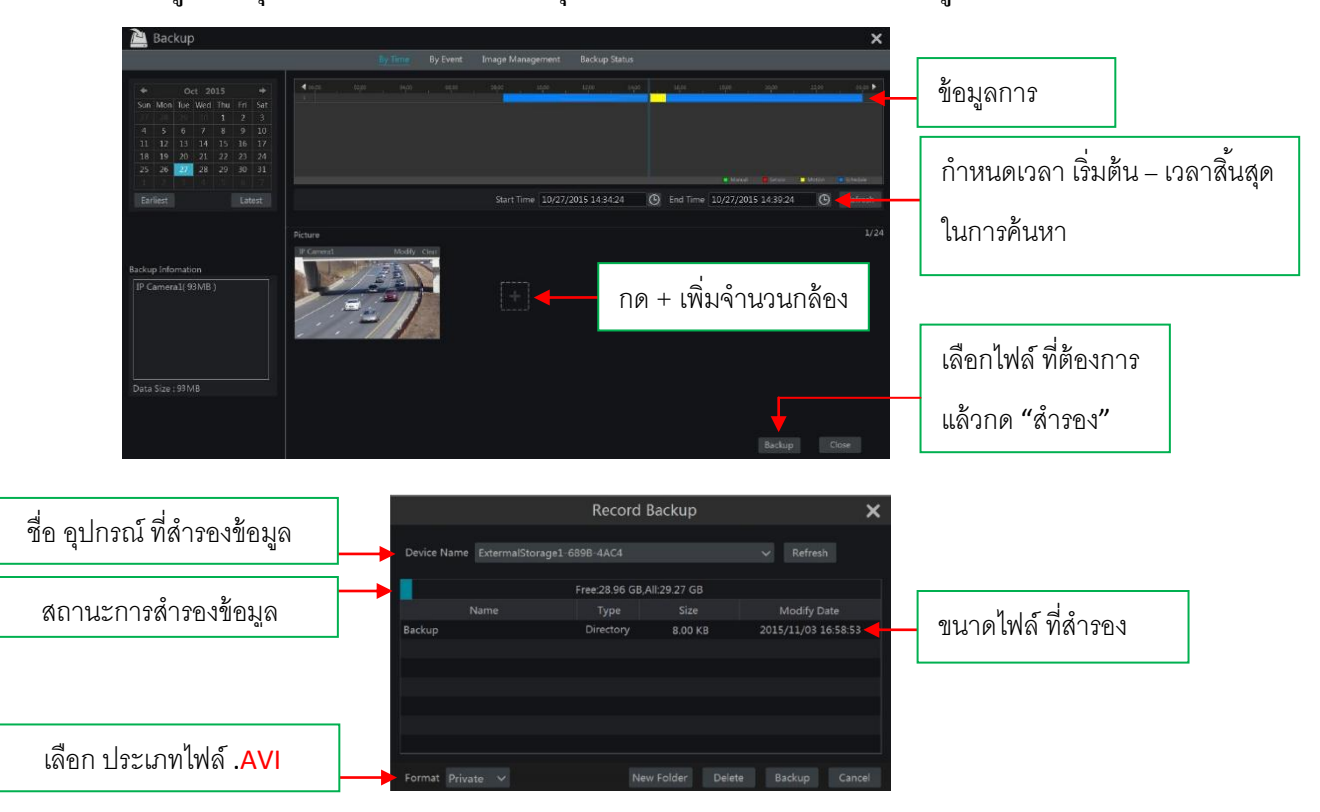

| ออนไล      | าน์ P2P ( แสกน QR CODE )               | เปิด ใช้งาน Cloud                  |
|------------|----------------------------------------|------------------------------------|
|            | IP Address Settings                    | NAT                                |
| กดรับ ไอพี | Ethernet Port 1 ( Online )             | Visit Address www.autonat.com      |
| ~ ~ ~      | 🔶 🗌 Obtain an IP address automatically | Enable                             |
| อดเนมด     | IP Address                             | NAT Server Address nat.autonat.com |
|            | Subnet Mask                            | Apply                              |
|            | Gateway                                |                                    |
|            | Obtain DNS automatically               |                                    |
|            | Preferred DNS                          |                                    |
|            | Alternate DNS                          |                                    |

2) เปิดใช้ ⊠ Eneble NAT ใน NVR คลิกStart □ Settings □ Network □ NAT เปิดใช้งาน

3) คาวน์ โหลดและติดตั้ง โปรแกรมมือถือ "Superlive Plus"

🧿 ลงในโทรศัพท์มือถือ

 4
 เปิด แอปขึ้นมา ไปที่อินเตอร์เฟซ "เพิ่มอุปกรณ์" และคลิก
 เพื่อสแกน QRCod

 \*\*\* เข้าดู QRCODE ที่ Start
 Settings
 System
 Information
 Basic เพื่อดู QR Code ของ NVR \*\*\*

 5
 สแกน QRCode เรียบร้อยแล้วใส่รหัสผ่านเข้าสู่ระบบของ NVR (Username : admin , Pass :123456 )

### เบราว์เซอร์ ออนใลน์ P2P (QR CODE)

เบราว์เซอร์เปิด IE บนเครื่องกอมพิวเตอร์, การป้อนข้อมูล http://www.autonat.com เซิร์ฟเวอร์ NAT ใน แถบที่อยู่ IE แล้วกด Enter เพื่อไปที่อินเตอร์เฟซที่แสดงด้านล่าง (ดาวน์โหลดและติดตั้งปลั๊กอินญาติตาม ป๊อป อัพเข้าถึง NVR ผ่าน NAT เป็นกรั้งแรก)

| Login                      | Login เข้าสู่ระบบ                 |
|----------------------------|-----------------------------------|
| Enter password             | Password : 123456 (ค่าโรงงาน DVR) |
| Enter username             | ประกาณme : admin (ค่าโรงงาน DVR)  |
| Enter device serial number | la OR CODE                        |